## Tutoriel pour valider l'adhésion à la confusion sexuelle

Vous pouvez désormais valider (ou non) votre adhésion à l'opération de lutte collective par confusion sexuelle mise en place sur la commune d'Ambonnay en ligne sur le portail collaboratif du CIVC.

Cela permettra d'avoir vos surfaces à jour (sauf arrachage ou modification d'exploitant non pris en compte depuis la dernière vendange) et aider les responsables de la confusion dans la gestion du dossier.

La démarche est très simple et vous est expliqué ci-dessous :

Rendez-vous sur le portail collaboratif du CIVC grâce au lien ci-dessous ou dans le mail :

## https://pcollab.comitechampagne.fr/login

Sur la page d'accueil, cliquez sur "se connecter" et entrez les mêmes identifiants que vous utilisez pour l'extranet CIVC.

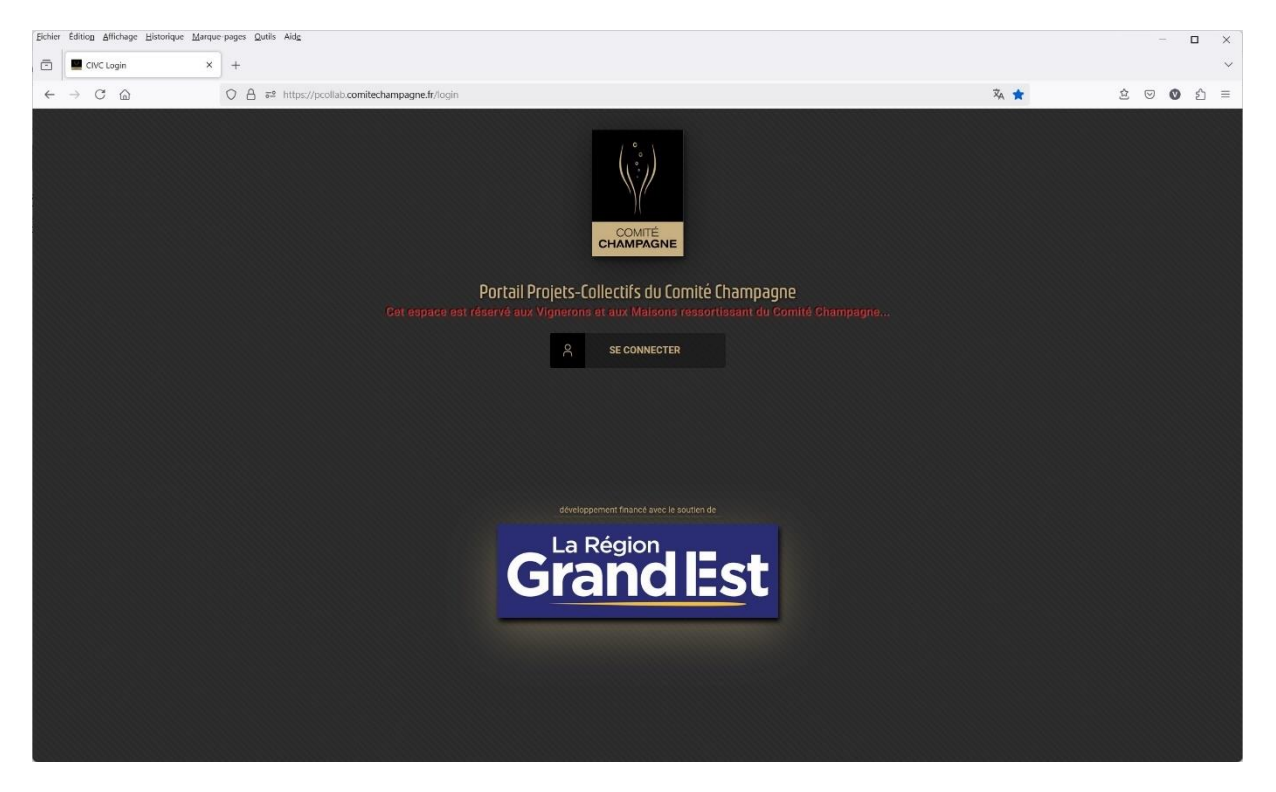

Une fois connecté, vous arriverez sur l'écran d'accueil où vous trouverez une invitation au projet confusion – Ambonnay. Cliquez sur le bouton "Répondre".

| ACCUEIL | MES PARCELLES MESSAGERIE                                                 |
|---------|--------------------------------------------------------------------------|
|         | INVITATIONS     INVITATIONS PASSÉES                                      |
|         | 19<br>févr. Uous avez été invité au projet CONFUSION - AMBONNAY RÉPONDRE |
|         | • RÉUNIONS • RÉUNIONS PASSÉES                                            |
|         | Rechercher OK (                                                          |
|         | Aucunes                                                                  |
|         |                                                                          |
|         | • PROJETS • PROJETS TERMINÉES                                            |
|         | Rechercher Tous V OK                                                     |
|         | Aucunes                                                                  |
|         | PROJETS ADMINISTRÉS      PROJETS ADMINISTRÉS TERMINÉES                   |
|         | Rechercher Tous OK                                                       |
|         | Aucunes                                                                  |
|         |                                                                          |
|         |                                                                          |
|         |                                                                          |

L'écran suivant fera apparaitre la liste de vos parcelles (cadastrales).

Cliquez sur le bouton "Accepter tout" pour valider l'ensemble de vos parcelles à la confusion d'Ambonnay.

A cet endroit, vous pourrez également vérifier votre surface et l'ensemble de vos parcelles. Si l'une d'entre elle est arrachée ou que vous l'avez cédé à un autre exploitant vous pouvez cliquer sur le bouton "Refuser" correspondant à cette parcelle. Dans ce cas, merci de nous indiquer par retour de mail les raisons de ce refus : Arrachage ou nouvel exploitant (avec son nom). Si nous n'avons pas l'identité du nouvel exploitant, la facturation sera faite à votre nom.

|                    | CONFUSIO                                                                  |                                                                                                    |                                                              |               |           |                      |          |  |
|--------------------|---------------------------------------------------------------------------|----------------------------------------------------------------------------------------------------|--------------------------------------------------------------|---------------|-----------|----------------------|----------|--|
| Les par<br>Merci d | Vous avez e<br>celles concernées p<br>le prendre une décis<br>R LE PROJET | <b>ÉtÉ invité à rejoind</b><br>ar ce projet sont indiquées da<br><b>sion</b> pour chacune d'elle !<br>43 parcelles / 43 en atten | <b>dre ce proje</b><br>ns le tableau ci-des<br>te de réponse | rt !<br>sous. |           |                      |          |  |
| CVI \$             | DÉCISION \$                                                               | LIEUX-DIT 💠                                                                                                    | CÉPAGE 💠                                                     | ANNÉE 💠       | SURFACE 💠 | ACTIONS              |          |  |
|                    |                                                                           |                                                                                                    |                                                              |               |           | ACCEPTER TOUT        | h        |  |
|                    | En attente                                                                |                                                                                                    |                                                              |               |           | ACOLFTER REFUSER     |          |  |
|                    | En attente                                                                |                                                                                                    |                                                              |               |           | ACCEPTER REFUSER     |          |  |
|                    | En attente                                                                |                                                                                                    |                                                              |               |           | ACCEPTER REFUSER     |          |  |
|                    | En attente                                                                |                                                                                                    |                                                              |               |           |                      |          |  |
|                    | En attente                                                                |                                                                                                    |                                                              |               |           | ACCEPTER REFUSER     |          |  |
|                    | En attente                                                                |                                                                                                    |                                                              |               |           | ACCEPTER REFUSER     |          |  |
|                    | En attente                                                                |                                                                                                    |                                                              |               |           | ACCEPTER REFUSER     |          |  |
|                    | En attente                                                                |                                                                                                    |                                                              |               |           | ACCEPTER REFUSER     |          |  |
|                    | En attente                                                                |                                                                                                    |                                                              |               |           | ACCEPTER REFUSER     |          |  |
|                    | En attente                                                                |                                                                                                    |                                                              |               |           | ACCEPTER REFUSER     |          |  |
|                    | En attente                                                                |                                                                                                    |                                                              |               |           | ACCEPTER REFUSER     |          |  |
|                    | En attente                                                                |                                                                                                    |                                                              |               |           | ACCEPTER REFUSER     |          |  |
|                    | En attente                                                                |                                                                                                    |                                                              |               |           | ACCEPTER REFUSER     |          |  |
|                    | En attente                                                                |                                                                                                    |                                                              |               |           | ACCEPTER REFUSER     |          |  |
|                    | En attente                                                                |                                                                                                    |                                                              |               |           | ACCEPTER REFUSER     | 1        |  |
|                    | En attente                                                                |                                                                                                    |                                                              |               | -         | ACCEPTER REFUSER     |          |  |
|                    | En attente                                                                |                                                                                                    |                                                              |               |           | ACCEPTER REFUSER     | RuedAmbo |  |
|                    | En attente                                                                |                                                                                                    |                                                              |               |           | (ACCEPTER) (REFUSER) |          |  |
|                    |                                                                           |                                                                                                    |                                                              |               |           |                      | - dla    |  |

MESSAGERIE

Une fois que vous aurez accepter tout, une fenêtre s'ouvrira pour le choix du fournisseur. Cliquez sur la boite de dialogue "Choisir pour tout".

| CVI | CÉPAGE | ANNÉE | SURFACE | FACTURATION       | - |
|-----|--------|-------|---------|-------------------|---|
|     |        |       |         | Choisir pour tout | v |
|     |        |       |         | Pas de preference | v |
|     |        |       |         | Pas de préférence | ~ |
|     |        |       |         | Pas de préférence | v |
|     |        |       |         | Pas de préférence | v |
|     |        |       |         | Pas de préférence | ~ |
|     |        |       |         | Pas de préférence | ~ |
|     |        |       |         | Pas de préférence | v |
|     |        |       |         | Pas de préférence | Ŷ |
|     |        |       |         | Pas de préférence | v |
|     |        |       |         | Pas de préférence | ~ |

Vous aurez alors le choix du fournisseur ou Pas de préférence. Validez ensuite en cliquant sur le bouton "Accepter".

|             |      | . /   |       |
|-------------|------|-------|-------|
| Information | SUDD | lemen | taire |
| monuter     |      |       |       |

| CVI           | CÉPAGE | ANNÉE | SURFACE | FACTURATION                            |
|---------------|--------|-------|---------|----------------------------------------|
|               |        |       |         | Pas de préférence                      |
| 510007 AC0015 | 7      | 1     | 1582m²  | Choisir pour tout<br>Pas de préférence |
| 510007 AH0210 | 7      | L     | 1644m²  | ACOLYANCE<br>COMPAS                    |
| 510007 Al0026 | 1      | 7     | 914m²   | CSGV<br>STAHL SA                       |
| 510007 Al0052 | 7      | /     | 653m²   | Pas de préférence                      |
| 510007 Al0070 | 1      | 7     | 424m²   | Pas de préférence                      |
| 510007 Al0077 | 1      | 1     | 396m²   | Pas de préférence                      |
| 510007 AK0152 | 7      | 7     | 485m²   | Pas de préférence                      |
| 510007 AK0163 | 7      | /     | 854m²   | Pas de préférence                      |
| 510007 AK0243 | 7      | 7     | 787m²   | Pas de préférence                      |
| 510007 AK0260 | 1      | L     | 768m²   | Pas de préférence                      |
|               |        |       |         |                                        |

L'écran revient alors sur votre liste de parcelles. La colonne décision est maintenant remplie en vert avec le texte "Acceptée" signifiant que vous avez bien validé votre adhésion.

Et voilà, c'est fini. Nous vous attendons maintenant pour la pose des raks Le

## MERCREDI 09 AVRIL à 7H30

rendez-vous au terrain de foot

Dans le cas où vous auriez malencontreusement cliqué sur refuser, pas de panique, vous pouvez encore changer votre choix en cliquant sur le bouton "Accepter tout" si vous êtes resté sur la liste de vos parcelles.

Si vous avez changé de page ou quitté le portail, suivez les étapes suivante :

Connectez-vous au portail collaboratif comme expliqué dans la première étape ou cliquez sur "Accueil" si vous êtes toujours sur ce portail.

Dans la section "Projets" vous y trouverez le projet Confusion – Ambonnay. Cliquez sur le bouton "Voir"

| ACCUEIL | MES PARCELLES                                                                 | MESSAGERIE          |                    |      |
|---------|-------------------------------------------------------------------------------|---------------------|--------------------|------|
|         |                                                                               | INVITATIONS PASSÉES |                    |      |
|         | Aucunes                                                                       |                     |                    |      |
|         |                                                                               |                     |                    |      |
|         |                                                                               |                     |                    |      |
|         | RÉUNIONS                                                                      | RÉUNIONS PASSÉES    |                    |      |
|         | Rechercher                                                                    | OK)                 |                    |      |
|         | Aucunes                                                                       |                     |                    |      |
|         |                                                                               |                     |                    |      |
|         | • PROJETS •                                                                   | PROJETS TERMINÉES   |                    |      |
|         | Rechercher                                                                    | Tous V OK           |                    |      |
|         |                                                                               | CONFUSION - AM      | BONNAY             |      |
|         |                                                                               |                     |                    |      |
|         |                                                                               |                     |                    | 2025 |
|         | INSCRIPTION     AMBONNAY                                                      | its                 | CONFUSION SEXUELLE | 2025 |
|         | INSCRIPTION     AMBONNAY                                                      | Its                 |                    | 2025 |
|         | INSCRIPTION     I participan     AMBONNAY                                     | its                 |                    | 2025 |
|         | INSCRIPTION     1 participan     AMBONNAY                                     | its                 |                    | 2025 |
|         | INSCRIPTION     AMBONNAY                                                      | its                 |                    | 2025 |
|         | INSCRIPTION     AMBONNAY                                                      | its                 |                    | 2025 |
|         | <ul> <li>☐ INSCRIPTION</li> <li>☐ 1 participan</li> <li>⑦ AMBONNAY</li> </ul> | tts                 |                    | 2025 |
|         | <ul> <li>☐ INSCRIPTION</li> <li>☐ 1 participan</li> <li>⑦ AMBONNAY</li> </ul> | ts                  |                    | 2025 |
|         | <ul> <li>☐ INSCRIPTION</li> <li>○ 1 participan</li> <li>○ AMBONNAY</li> </ul> | Its                 |                    | 2025 |

Sur l'écran suivant, cliquez sur l'onglet "mes parcelles"

|                             |                           |                     | CONFUSIO      | SION - AMBONNAY                                                                                                    |
|-----------------------------|---------------------------|---------------------|---------------|----------------------------------------------------------------------------------------------------|
|                             |                           |                     | MES PARCELLES | PARTICIPANTS 🗮 RÉUNIONS 🖾 MESSAGES                                                                                                    |
| + Avancement du projet +    |                           |                     | $\smile$      | -+- Réunions à venir -+-                                                                                                    |
| Préparation                 | Inscription               | V<br>En cours       | X<br>Terminé  | Aucune de prévu   Description du projet +                                                                                                    |
| + Info du projet +          |                           |                     |               | Dessier confusion : gestion collective<br>Modalle de pose : pose collective<br>Diffusers : diffuser pasi/f<br>Date du chantier de pose : 09/04/2025 |
|                             | 12 févr. 2025             |                     |               | + Zone concernée +                                                                                                    |
|                             | 14 mars 2025              |                     | 43            | COMMUNES       AMBONNAY (\$1007)                                                                                                    |
| CATÉGORIE                   | sexuelle                  |                     | 3.4ha         |                                                                                                    |
| 🕂 Gestionnaire / Vigneron C | oordinateur +-            |                     |               |                                                                                                    |
| ROLE                        | NOM DU GESTINNAIRE        | COMMUNES CONCERNÉES |               |                                                                                                    |
| Vigneron Coordinateur       | Confusion_ambonnay        | AMBONNAY            | CONTACTER     |                                                                                                    |
| Partenaire                  | anaelle.comestaz COMESTAZ | AMBONNAY            | CONTACTER     |                                                                                                    |
| Créateur du projet          | pascale plenne            |                     | CONTACTER     |                                                                                                    |
|                             |                           |                     |               |                                                                                                    |

Vous visualiserez alors l'ensemble de vos parcelles. Pour modifier votre choix, cliquez sur "voir l'invitation".

|                  |                              |           | (i) INFORMATIONS  | MES PARCELLES     | PARTICIPAN |
|------------------|------------------------------|-----------|-------------------|-------------------|------------|
| SAINT MARTIN EAR | RL.                          |           |                   | VOIR L'INVITATION |            |
| CVI \$           | LIEU-DIT \$                  | STATUT \$ | SOUS-PARCELLES \$ | ACTIONS           |            |
|                  |                              |           |                   | ٢                 |            |
| inter solution   |                              | Accepté   | 11                |                   |            |
|                  | and the second second second | Accepté   | 11                | ACTION (          |            |
|                  |                              | Accepté   | 11                |                   |            |
|                  |                              | Accepté   | 11                | ACTION (          |            |
|                  |                              | Accepté   | 11                |                   |            |
|                  |                              | Accepté   | 11                | ACTION <          |            |
|                  |                              | Accepté   | 11                | ACTION <          |            |
|                  |                              | Accepté   | 11                | ACTION <          |            |
|                  |                              | Accepté   | 11                |                   |            |
|                  |                              | Accepté   | 0 0               |                   |            |
|                  |                              | Accepté   | 11                |                   | -          |
|                  |                              | Accepté   | 00                | ACTION <          | 1.311      |
|                  |                              | Accepté   | 11                | ACTION <          | Bouzy      |
|                  |                              | Accepté   | 2 2               |                   |            |
|                  |                              | Accepté   | 11                | ACTION <          |            |
|                  |                              | Accepté   | 11                |                   |            |
| -                |                              | Accepté   | 11                |                   |            |
| -                |                              | Accepté   | 00                |                   | /2.        |
| -                |                              | Accepté   | 11                | (ACTION <)        | /          |

Vous pourrez alors cliquer sur le bouton "accepter tout" pour valider votre adhésion à la confusion et choisir votre fournisseur. La colonne "décision" repassera alors en vert.

| CONFUSION - AN                                                                                                    | ACCUEIL | MES PARCELLES      | S MESSAGERIE                                                   | and the second second s |            |           | CONFUSIO                  | N SEXUELLE |
|----------------------------------------------------------------------------------------------------|---------|--------------------|----------------------------------------------------------------|----------------------------------------------------------------------------------------------------|------------|-----------|---------------------------|------------|
| <section-header>     Organization of the second problem of the second problem of</section-header>                                           |         |                    |                                                                |                                                                                                    |            |           | CONFUSION                 | - AMB      |
| VOUS AVEZ ETE INVITE A LEGIONALTE CE PROJET !      Les parcelles concernées par ce projet sont indiquées dans le tableau ci-dessous.     Let de prendre une décision pour chacune d'elle !      VOR LE PROJET     O parcelles / 43 en attente de reponse <u>VOR LE PROJET     O parcelles / 43 en attente de reponse      <u>VOR LE PROJET     O parcelles / 43 en attente de reponse      <u>VOR LE PROJET     O parcelles / 43 en attente de reponse      <u>VOR LE PROJET     O parcelles / 43 en attente de reponse      <u>VOR LE PROJET     O parcelles / 43 en attente de reponse      <u>VOR LE PROJET     O parcelles / 43 en attente de reponse      <u>VOR LE PROJET     O parcelles / 43 en attente de reponse      <u>VOR LE PROJET     O parcelles / 43 en attente de reponse      <u>VOR LE PROJET     O parcelles / 43 en attente de reponse      <u>VOR LE PROJET     O parcelles / 43 en attente de reponse      <u>VOR LE PROJET     O parcelles / 43 en attente de reponse      <u>VOR LE PROJET     O parcelles / 43 en attente de reponse      <u>VOR LE PROJET     O parcelles / 43 en attente de reponse      <u>VOR LE PROJET     O parcelles / 43 en attente de reponse      <u>VOR LE PROJET     <u>VOR LEUX-DI      <u>VOR LEUX-DI      </u><u>CEPTB (REUSER)     <u>Refusée     Refusée     Refusé</u></u></u></u></u></u></u></u></u></u></u></u></u></u></u></u></u></u> |         |                    |                                                                |                                                                                                    |            |           |                           | -          |
| Les parcelles concernes par de projet sont multiques dans le daneau choessous.         Meri de prende une décision pour clacure d'elle !         VOR LE PROJET       O parcelles / 43 en attente de réponse         CVI \$       DÉCISION \$       LIEUX-DIT \$       CÉPAGE \$       ANNÉE \$       SURFACE \$       ACTIONS         Refusée       Acceptra Refuse       Acceptra Refuse       Acceptra Refuse       B         Refusée       Acceptra Refuse       Acceptra Refuse       B         Refusée       Acceptra Refuse       B       B         Refusée       Acceptra Refuse       B       B         Refusée       Acceptra Refuse       B       B         Refusée       Acceptra Refuse       B       B         Refusée       Acceptra Refuse       B       B         Refusée       Acceptra Refuse       B       B         Refusée       Acceptra Refuse       B       B       B         Refusée       Acceptra Refuse       B       B       B       B       B       B       B       B       B       B       B       B       B       B       B       B       B       B       B       B       B       B       B       B       B       B                                                                                                    | •••     | Vous avez          | ete invite a rejo                                              | indre ce pr                                                                                                    | ojet !     |           |                           |            |
| VOIR LE PROJET       O parcelles / 43 en attente de réponse         CVI ‡       DÉCISION ‡       LIEUX-DIT ‡       CÉPAGE ‡       ANNÉE ‡       SURFACE ‡       ACTONS         Refusée       ACCEPTER       GO       GO       G                                                                                                    | Merci o | de prendre une déc | s par ce projet sont indiquees<br>cision pour chacune d'elle ! | dans le tableau d                                                                                                    | a-dessous. |           |                           |            |
| CVI \$       DÉCISION \$       LIEUX-DIT \$       CÉPAGE \$       ANNÉE \$       SURRACE \$       ACTIONS         Refusée       Refusée       Acceptre refuser @       Acceptre refuser @       @         Refusée       Refusée       Acceptre refuser @       Acceptre refuser @       @         Refusée       Acceptre refuser @       Acceptre refuser @       @         Refusée       Acceptre refuser @       Acceptre refuser @       @         Refusée       Acceptre refuser @       Acceptre refuser @       @         Refusée       Acceptre refuser @       Acceptre refuser @       @         Refusée       Acceptre refuser @       Acceptre refuser @       @         Refusée       Acceptre refuser @       Acceptre refuser @       @         Refusée       Acceptre refuser @       Acceptre refuser @       @         Refusée       Acceptre refuser @       Acceptre refuser @       @         Refusée       Acceptre refuser @       Acceptre refuser @       @         Refusée       Acceptre refuser @       Acceptre refuser @       @         Refusée       Acceptre refuser @       Acceptre refuser @       @         Refusée       Acceptre refuser @       Acceptre refuser @       @         Ref                                                                                                    | Vol     |                    | 0 parcelles / 43 en att                                        | ente de réponse                                                                                                    |            |           |                           | 1          |
| Refusée       ACCEPTER TOUT (FUSER TOUT)         Refusée       ACCEPTER (REFUSER (B))         Refusée       ACCEPTER (REFUSER (B))                                                                                                    | CVI \$  | DÉCISION \$        | LIEUX-DIT 💠                                                    | CÉPAGE ≑                                                                                                    | ANNÉE 😄    | SURFACE 👙 | ACTIONS                   |            |
| Refusée       ACCEPTER       REFUSER       (3)         Refusée       ACCEPTER       REFUSER       (3)         Refusée       ACCEPTER       REFUSER       (                                                                                                    |         |                    | 3/                                                             |                                                                                                    |            |           | ACCEPTER TOUT BEUSER TOUT | 1          |
| Refusée       ACCEPTER       REFUSER       (B)         Refusée       ACCEPTER       REFUSER       (B)                                                                                                    |         | Refusée            |                                                                |                                                                                                    | 1000       | 10000     | ACCEPTER REFUSER          |            |
| Refusée       ACCEPTER REFUSER (B)         Refusée       ACCEPTER REFUSER (B)                                                                                                    |         | Refusée            |                                                                |                                                                                                    |            |           | ACCEPTER REFUSER          |            |
| Refusée       ACCEPTER       REFUSER       (B)         Refusée       ACCEPTER       REFUSER       (B)         Refusée       ACCEPTER       REFUSER       (B)         Refusée       ACCEPTER       REFUSER       (B)         Refusée       ACCEPTER       REFUSER       (B)         Refusée       ACCEPTER       REFUSER       (B)         Refusée       ACCEPTER       REFUSER       (B)         Refusée       ACCEPTER       REFUSER       (B)         Refusée       ACCEPTER       REFUSER       (B)         Refusée       ACCEPTER       REFUSER       (B)         Refusée       ACCEPTER       REFUSER       (B)         Refusée       ACCEPTER       REFUSER       (B)         Refusée       ACCEPTER       REFUSER       (B)         Refusée       ACCEPTER       REFUSER       (B)         Refusée       ACCEPTER       (B)       (B)                                                                                                    |         | Refusée            |                                                                |                                                                                                    |            |           | ACCEPTER REFUSER          |            |
| Refusée       ACCEPTER       REFUSER       (B)         Refusée       ACCEPTER       REFUSER       (B)         Refusée       ACCEPTER       REFUSER       (B)         Refusée       ACCEPTER       REFUSER       (B)         Refusée       ACCEPTER       REFUSER       (B)         Refusée       ACCEPTER       REFUSER       (B)         Refusée       ACCEPTER       REFUSER       (B)         Refusée       ACCEPTER       REFUSER       (B)         Refusée       ACCEPTER       REFUSER       (B)         Refusée       ACCEPTER       REFUSER       (B)         Refusée       ACCEPTER       REFUSER       (B)         Refusée       ACCEPTER       REFUSER       (B)         Refusée       ACCEPTER       REFUSER       (B)                                                                                                    |         | Refusée            |                                                                |                                                                                                    |            |           | ACCEPTER REFUSER (        |            |
| Refusée       ACCEPTER       REFUSER       (B)         Refusée       ACCEPTER       REFUSER       (B)         Refusée       ACCEPTER       REFUSER       (B)         Refusée       ACCEPTER       REFUSER       (B)         Refusée       ACCEPTER       REFUSER       (B)         Refusée       ACCEPTER       REFUSER       (B)         Refusée       ACCEPTER       REFUSER       (B)         Refusée       ACCEPTER       REFUSER       (B)         Refusée       ACCEPTER       REFUSER       (B)         Refusée       ACCEPTER       REFUSER       (B)         Refusée       ACCEPTER       REFUSER       (B)                                                                                                    |         | Refusée            |                                                                |                                                                                                    |            |           | ACCEPTER REFUSER (        |            |
| Refusée       ACCEPTER REFUSER (B)         Refusée       ACCEPTER REFUSER (B)         Refusée       ACCEPTER REFUSER (B)         Refusée       ACCEPTER REFUSER (B)         Refusée       ACCEPTER REFUSER (B)         Refusée       ACCEPTER REFUSER (B)         Refusée       ACCEPTER REFUSER (B)         Refusée       ACCEPTER REFUSER (B)         Refusée       ACCEPTER REFUSER (B)         Refusée       ACCEPTER REFUSER (B)         Refusée       ACCEPTER (REFUSER (B))                                                                                                    |         | Refusée            |                                                                |                                                                                                    |            |           | ACCEPTER REFUSER          |            |
| Refusée     ACCEPTER     REFUSER     (B)       Refusée     ACCEPTER     REFUSER     (B)       Refusée     ACCEPTER     REFUSER     (B)       Refusée     ACCEPTER     REFUSER     (B)       Refusée     ACCEPTER     REFUSER     (B)       Refusée     ACCEPTER     REFUSER     (B)       Refusée     ACCEPTER     REFUSER     (B)                                                                                                    |         | Refusée            |                                                                |                                                                                                    |            |           | ACCEPTER REFUSER (        |            |
| Refusée     ACCEPTER     REFUSER     (B)       Refusée     ACCEPTER     REFUSER     (B)       Refusée     ACCEPTER     REFUSER     (B)       Refusée     ACCEPTER     REFUSER     (B)       Refusée     ACCEPTER     REFUSER     (B)       Refusée     ACCEPTER     REFUSER     (B)                                                                                                    |         | Refusée            |                                                                |                                                                                                    |            |           | ACCEPTER REFUSER (        |            |
| Refusée     ACCEPTER     REFUSER     Image: Comparison of the second second s                                                                                                    |         | Refusée            |                                                                |                                                                                                    |            |           | ACCEPTER REFUSER (        | 1          |
| Refusée     ACCEPTER     REFUSER     Image: Comparison of the second second s                                                                                                    |         | Refusée            |                                                                |                                                                                                    |            |           |                           | 1          |
| Refusée Refuse (REFUSER (REFUSER (REFUS                                                                          |         | Refusée            |                                                                |                                                                                                    |            |           |                           | Bouz       |
| Refusée                                                                                                    |         | Refusée            |                                                                |                                                                                                    |            |           | ACCEPTER REFUSER          | 2          |
|                                                                                                    |         | Refusée            |                                                                |                                                                                                    |            |           | ACCEPTER REFUSER (        | 4          |